## Bestimmen des Paketflusses über eine ACI-Fabric

## Inhalt

Einführung Voraussetzungen Anforderungen Verwendete Komponenten Bestimmen des Paketflusses der ACI-Fabric Ein BD/eine EPG mit zwei Endpunkten im selben Leaf Ein BD/eine EPG mit zwei Endpunkten auf verschiedenen Leafs Ein BD/zwei EPGs mit jeweils einem Endpunkt in jeder EPG im selben Leaf Zwei BDs/zwei EPGs mit jeweils einem Endpunkt in jeder EPG auf demselben Leaf (geroutetes Paket)

## Einführung

In diesem Dokument wird beschrieben, wie der Paketfluss über eine ACI-Fabric (Application Centric Infrastructure) in verschiedenen Situationen bestimmt wird.

**Hinweis**: Alle in diesem Dokument beschriebenen Situationen beinhalten eine ACI-Fabric, sodass der Paketfluss in der Hardware nachverfolgt werden kann.

## Voraussetzungen

## Anforderungen

Für dieses Dokument bestehen keine speziellen Anforderungen.

#### Verwendete Komponenten

Die Informationen in diesem Dokument basieren auf den folgenden Hardware- und Softwareversionen:

- Eine ACI-Fabric, die aus zwei Spine-Switches und zwei Leaf-Switches besteht
- Ein ESXi-Host mit zwei Uplinks, die zu jedem der Leaf-Switches führen
- Ein Application Policy Infrastructure Controller (APIC) für die Ersteinrichtung

Die Informationen in diesem Dokument wurden von den Geräten in einer bestimmten Laborumgebung erstellt. Alle in diesem Dokument verwendeten Geräte haben mit einer leeren (Standard-)Konfiguration begonnen. Wenn Ihr Netzwerk in Betrieb ist, stellen Sie sicher, dass Sie die potenziellen Auswirkungen eines Befehls verstehen.

## Bestimmen des Paketflusses der ACI-Fabric

In diesem Abschnitt werden die verschiedenen Situationen beschrieben, in denen eine ACI-Fabric verwendet werden kann, sowie die Bestimmung des Paketflusses.

### Ein BD/eine EPG mit zwei Endpunkten im selben Leaf

In diesem Abschnitt wird beschrieben, wie Sie die Hardwareprogrammierung und den Paketfluss für zwei Endpunkte innerhalb derselben Endpunktgruppe (EPG)/Bridge Domain (BD) auf demselben Leaf-Switch überprüfen. Wenn die virtuellen Systeme (VMs) auf demselben Host ausgeführt werden, da sie sich in derselben EPG befinden, wird der Datenverkehr zum virtuellen Switch (VS) auf dem Host isoliert, und der Datenverkehr muss den Host nie verlassen. Wenn die VMs auf unterschiedlichen Hosts ausgeführt werden, gelten die folgenden Informationen.

Sie sollten zunächst überprüfen, ob die Adressinformationen der Medienzugriffskontrolle (MAC) für die Quell- und Ziel-IP-Adressen auf dem Leaf-Switch abgerufen werden. Dies sind die MAC- und IP-Adressinformationen, die in diesem Beispiel verwendet werden:

- Quell-MAC-Adresse: 0050.5695.17b7
- Quell-IP-Adresse: 192.168.3.2
- Ziel-MAC-Adresse: 0050.5695.248f
- Ziel-IP-Adresse: 192.168.3.3

Geben Sie den Befehl show mac address table ein, um diese Informationen zu überprüfen:

```
leaf2# show mac address-table
Legend:
* - primary entry, G - Gateway MAC, (R) - Routed MAC, O - Overlay MAC
age - seconds since last seen,+ - primary entry using vPC Peer-Link,
(T) - True, (F) - False
VLAN MAC Address Type age Secure NTFY Ports/SWID.SSID.LID
16 0050.5695.248f dynamic - F F tunnel4
                    dynamic
                                -
                             -
                                      FF
* 19
    0050.5695.17b7
                                              eth1/31
                                     F F
* 19
        0050.5695.248f
                      dynamic
                                              eth1/31
```

Wie gezeigt, erfasst das System die MAC-Adressen für beide Endpunkte im gleichen VLAN. Dieses VLAN ist das Platform Independent (PI) VLAN und für jeden Switch lokal von Bedeutung. Um zu überprüfen, ob es sich um das richtige PI-VLAN handelt, stellen Sie eine Verbindung mit vsh\_lc her, und geben Sie diesen Befehl in die CLI ein:

module-1# show system internal eltmc info vlan brief VLAN-Info VlanId HW\_VlanId Type Access\_enc Access\_enc Fabric\_enc Fabric\_enc BDVlan Type Type 9 11 BD\_VLAN Unknown 0 VXLAN 16613250 9

```
      10
      12
      BD_VLAN Unknown 0 VXLAN 15990734 10

      13
      13
      FD_VLAN 802.1q 299 VXLAN 8507 10

      16
      14
      BD_VLAN Unknown 0 VXLAN 16449431 16

      17
      15
      FD_VLAN 802.1q 285 VXLAN 8493 16

      18
      16
      BD_VLAN Unknown 0 VXLAN 15761386 18

      19
      17
      FD_VLAN 802.1q
```

291 VXLAN 8499

18

Die **HW\_VlanId** ist das vom Broadcom verwendete VLAN. Die **VlanId** ist das IP-VLAN, das dem **Access\_enc** VLAN 291 zugeordnet ist, das vom VLAN-Pool abgeleitet ist, und das VLAN ist, das an die DVS-Portgruppe (Distributed Virtual Switch) propagiert wird:

| 👳 Joey-Tenant Joey-Profile |  |  |  |  |  |  |  |
|----------------------------|--|--|--|--|--|--|--|
| VLAN ID: 291               |  |  |  |  |  |  |  |
|                            |  |  |  |  |  |  |  |

Da sich dieser Datenverkehrsfluss im selben BD und demselben VLAN befindet, sollte der Datenverkehr lokal auf dem Broadcom ASIC geschaltet werden. Um zu überprüfen, ob der Broadcom die richtigen Einträge in der Hardware hat, stellen Sie eine Verbindung zur Broadcom-Shell her, und zeigen Sie die Tabelle für Layer 2 (L2) an:

```
leaf2# bcm-shell-hw
unit is 0
Available Unit Numbers: 0
bcm-shell.0> 12 show
mac=00:22:bd:f8:19:ff vlan=19 GPORT=0x7f modid=2 port=127 Static
mac=00:50:56:95:68:c4 vlan=25 GPORT=0x5f modid=0 port=95/xe94 Hit
mac=00:22:bd:f8:19:ff vlan=16 GPORT=0x7f modid=2 port=127 Static
mac=00:22:bd:f8:19:ff vlan=29 GPORT=0x7f modid=2 port=127 Static
mac=00:22:bd:f8:19:ff vlan=32 GPORT=0x7f modid=2 port=127 Static
mac=00:22:bd:f8:19:ff vlan=26 GPORT=0x7f modid=2 port=127 Static
mac=00:50:56:95:24:8f vlan=17 GPORT=0x1f modid=0 port=31/xe30 Hit
mac=00:22:bd:f8:19:ff vlan=18 GPORT=0x7f modid=2 port=127 Static
mac=00:22:bd:f8:19:ff vlan=21 GPORT=0x7f modid=2 port=127 Static
mac=00:22:bd:f8:19:ff vlan=34 GPORT=0x7f modid=2 port=127 Static
mac=00:50:56:95:26:5e vlan=25 GPORT=0x5f modid=0 port=95/xe94 Hit
mac=00:50:56:95:c3:6f vlan=24 GPORT=0x5f modid=0 port=95/xe94 Hit
mac=00:50:56:95:5c:4d vlan=28 GPORT=0xle modid=0 port=30/xe29 Hit
mac=00:22:bd:f8:19:ff vlan=12 GPORT=0x7f modid=2 port=127 Static Hit
mac=00:22:bd:f8:19:ff vlan=11 GPORT=0x7f modid=2 port=127 Static
mac=00:50:56:95:17:b7 vlan=17 GPORT=0x1f modid=0 port=31/xe30 Hit
mac=00:50:56:95:4e:d3 vlan=30 GPORT=0x1e modid=0 port=30/xe29 Hit
mac=00:22:bd:f8:19:ff vlan=14 GPORT=0x7f modid=2 port=127 Static
```

Die Ausgabe zeigt, dass die Broadcom ASIC-Programmierung korrekt ist und dass der Datenverkehr lokal in VLAN 17 umschalten soll.

#### Ein BD/eine EPG mit zwei Endpunkten auf verschiedenen Leafs

In diesem Abschnitt wird beschrieben, wie Sie die Hardwareprogrammierung und den Paketfluss für zwei Endpunkte im gleichen EPG/BD, aber auf unterschiedlichen Leaf-Switches überprüfen.

Zunächst sollten Sie überprüfen, ob die MAC-Adressinformationen für die Quell- und Ziel-IP-Adressen auf den Leaf-Switches abgerufen werden. Dies sind die MAC- und IP-Adressinformationen, die in diesem Beispiel verwendet werden:

- Quell-MAC-Adresse: 0050.5695.17b7
- Quell-IP-Adresse: 192.168.3.2

- Ziel-MAC-Adresse: 0050.5695.bd89
- Ziel-IP-Adresse: 192.168.3.11

Geben Sie den Befehl **show mac address table** in die CLI beider Leaf-Switches ein, um diese Informationen zu überprüfen:

leaf2# show mac address-table Legend: \* - primary entry, G - Gateway MAC, (R) - Routed MAC, O - Overlay MAC age - seconds since last seen, + - primary entry using vPC Peer-Link, (T) - True, (F) - False VLAN MAC Address Type age Secure NTFY Ports/SWID.SSID.LID \* 19 0050.5695.17b7 dynamic F F eth1/31 \* 19 0050.5695.248f dynamic - F F eth1/31 leaf\_1# show mac address-table Legend: \* - primary entry, G - Gateway MAC, (R) - Routed MAC, O - Overlay MAC age - seconds since last seen,+ - primary entry using vPC Peer-Link, (T) - True, (F) - False VLAN MAC Address Type age Secure NTFY Ports/SWID.SSID.LID 27 0050.5695.248f dynamic - F F tunnel7 27 0050.5695.17b7 dynamic - F F tunnel7 \* 28 0050.5695.bd89 dynamic F F eth1/25 Wie in den Ausgaben gezeigt, wird die Quell-IP-Adresse auf dem zweiten Leaf-Switch (leaf2)

erfasst, während die Ziel-IP-Adresse auf dem ersten Leaf-Switch (leaf\_1) erfasst wird. Da sich diese auf unterschiedlichen Leaf-Switches befinden, muss der Datenverkehr an den NorthStar ASIC auf dem zweiten Leaf-Switch gesendet werden, damit er Upstream an die Spine-Switches gesendet werden kann. Um der NorthStar-Logik zu folgen, verbinden Sie sich mit der Linecard vsh.

Geben Sie diesen Befehl ein, um eine Liste der lokalen Einträge anzuzeigen:

leaf2# vsh lc module-1# show platform internal ns forwarding 1st-12 error opening file : No such file or directory \_\_\_\_\_ TABLE INSTANCE : 0 \_\_\_\_\_ Legend: POS: Entry Position O: Overlay Instance V: Valid Bit MD/PT: Mod/Port PT: Pointer Type(A=Adj, E=ECMP, D=DstEncap N=Invalid) PTR: ECMP/Adj/DstEncap/MET pointer ML: MET Last ST: Static PTH: Num Paths BN: Bounce CP: Copy To CPU PA: Policy Applied PI: Policy Incomplete DL: Dst Local SP: Spine Proxy \_\_\_\_\_ MO SRC P M S B C P P D S POS O VNID Address V DE MD/PT CLSS T PTR L T PTH N P A I L P \_\_\_\_\_ 111 0 fd7f82 00:22:bd:f8:19:ff 1 0 00/00 1 A 0 0 1 1 0 0 0 1 0 0 131 0 flffde 00:22:bd:f8:19:ff 1 0 00/00 1 A 0 0 1 1 0 0 0 1 0 0

```
169 0 f37fd3 00:50:56:95:26:5e 1 0 00/24 4002 A 0 0 0 1 0 0 0 1 0 0
331 0 f37fd2 00:50:56:95:5c:4d 1 0 00/2e 8003 A 0 0 0 1 0 0 0 1 0 0
719 0 f3ffce 00:22:bd:f8:19:ff 1 0 00/00 1 A 0 0 1 1 0 0 0 1 0 0
945 0 f7ffae 00:22:bd:f8:19:ff 1 0 00/00 1 A 0 0 1 1 0 0 0 1 0 0
1390 0 fa7f9a 00:22:bd:f8:19:ff 1 0 00/00 1 A 0 0 1 1 0 0 0 1 0 0
1454 0 efffee 00:22:bd:f8:19:ff 1 0 00/00 1 A 0 0 1 1 0 0 0 1 0 0
1690 0 f37fd3 00:22:bd:f8:19:ff 1 0 00/00 1 A 0 0 1 1 0 0 0 1 0 0
1720 0 f37fd3 00:50:56:95:c3:6f 1 0 00/24 c002 A 0 0 0 1 0 0 0 1 0 0
1902 0 flffde 00:50:56:95:4e:d3 1 0 00/2e 8006 A 0 0 0 1 0 0 0 1 0 0
2176 0 f07fea 00:50:56:95:17:b7 1 0 00/0f 8004 A
                                          000
                                                  1000000
2819 0 faff97 00:22:bd:f8:19:ff 1 0 00/00 1 A 0 0 1 1 0 0 0 1 0 0
3297 0 f07fea 00:22:bd:f8:19:ff 1 0 00/00 1 A 0 0 1 1 0 0 0 1 0 0
_____
TABLE INSTANCE : 1
_____
Legend:
POS: Entry Position 0: Overlay Instance
V: Valid Bit MD/PT: Mod/Port
PT: Pointer Type(A=Adj, E=ECMP, D=DstEncap N=Invalid)
PTR: ECMP/Adj/DstEncap/MET pointer
ML: MET Last
ST: Static PTH: Num Paths
BN: Bounce CP: Copy To CPU
PA: Policy Applied PI: Policy Incomplete
DL: Dst Local SP: Spine Proxy
_____
MO SRC P M S B C P P D S
POS O VNID Address V DE MD/PT CLSS T PTR L T PTH N P A I L P
   _____
169 0 f37fd3 00:50:56:95:26:5e 1 0 00/24 4002 A e 0 0 1 0 0 0 0 1 0
331 0 f37fd2 00:50:56:95:5c:4d 1 0 00/2e 8003 A 9 0 0 1 0 0 0 0 1 0
1720 0 f37fd3 00:50:56:95:c3:6f 1 0 00/24 c002 A c 0 0 1 0 0 0 1 0
1902 0 flffde 00:50:56:95:4e:d3 1 0 00/2e 8006 A f 0 0 1 0 0 0 0 1 0
2176 0 f07fea 00:50:56:95:17:b7 1 0 00/0f 8004 A d 0 0
                                                  1000010
3507 0 fa7f9a 00:50:56:95:3e:ee 1 0 00/2e c005 A 10 0 0 1 0 0 0 1 0
3777 0 f37fd3 00:50:56:95:68:c4 1 1 04/04 4002 A 11 0 0 1 1 0 0 0 0 0
3921 0 f07fea 00:50:56:95:24:8f 1 0 00/0f 8004 A d 0 0 1 0 0 0 0 1 0
Geben Sie diesen Befehl ein, um eine Liste der Zieleinträge anzuzeigen (suchen Sie nach der
MAC-Zieladresse):
module-1# show platform internal ns forwarding gst-12
error opening file
: No such file or directory
_____
TABLE INSTANCE : 0
_____
Legend:
POS: Entry Position O: Overlay Instance
V: Valid Bit MD/PT: Mod/Port
PT: Pointer Type(A=Adj, E=ECMP, D=DstEncap N=Invalid)
PTR: ECMP/Adj/DstEncap/MET pointer
ML: MET Last
ST: Static PTH: Num Paths
```

BN: Bounce CP: Copy To CPU PA: Policy Applied PI: Policy Incomplete

DL: Dst Local SP: Spine Proxy

- - -

MO SRC P M S B C P P D S

POS O VNID Address V DE MD/PT CLSS T PTR L T PTH N P A I L P

 2139
 0
 ff7f72
 00:50:56:95:7b:16
 1
 0
 00/00
 8006
 A
 0
 0
 1
 0
 0
 0
 1
 0
 0
 0
 1
 0
 0
 0
 1
 0
 0
 0
 1
 0
 0
 0
 1
 0
 0
 0
 1
 0
 0
 0
 1
 0
 0
 0
 1
 0
 0
 0
 1
 0
 0
 0
 1
 0
 0
 0
 1
 0
 0
 0
 1
 0
 0
 0
 1
 0
 0
 0
 1
 0
 0
 0
 1
 0
 0
 0
 1
 0
 0
 0
 1
 0
 0
 0
 1
 0
 0
 0
 0
 1
 0
 0
 0
 1
 0
 0
 0
 0
 0
 1
 0
 0
 0
 0
 0
 1
 0
 0
 0
 0
 0
 1
 0
 0
 0
 0
 0
 1

Beachten Sie in diesen Ausgaben das Pointer (**PTR**)-Feld, das den Adjazenzzeiger darstellt. Dieser Wert wird im nächsten Befehl verwendet, um das gekapselte Ziel-VLAN zu finden. Dies ist ein HEX-Wert, den Sie in einen Dezimalwert konvertieren müssen (0 x 10 im Dezimalwert ist 16).

Geben Sie diesen Befehl in die CLI ein, wobei 16 als Adjacency-Zeiger dient:

16 0 2ffa 0 0 0 1 00:0c:0c:0c:0c 0 0 0 0 0 Beachten Sie den **PTR-**Wert für **ENCP** in dieser Ausgabe, der verwendet wird, um die Ziel-TEP-Adresse (Tunnel Endpoint) zu finden:

module-1# show platform internal ns forwarding encap 0x2ffa error opening file : No such file or directory TABLE INSTANCE : 0 Legend MD: Mode (LUX & RWX) LB: Loopback LE: Loopback ECMP LB-PT: Loopback Port ML: MET Last TD: TTL Dec Disable DV: Dst Valid DT-PT: Dest Port DT-NP: Dest Port Not-PC ET: Encap Type OP: Override PIF Pinning HR: Higig DstMod RW HG-MD: Higig DstMode KV: Keep VNTAG \_\_\_\_\_ M PORT L L LB MET M T D DT DT E TST O H HG K M E POS D FTAG B E PT PTR L D V PT NP T IDX P R MD V D T Dst MAC DIP \_\_\_\_\_ 12282 0 c00 0 1 0 0 0 0 0 0 0 3 7 0 0 0 0 3 00:00:00:00:00:00 **192.168.56.93** 

In diesem Fall wird der Frame in iVXLAN über die Quell-IP-Adresse des lokalen TEP und die Ziel-IP-Adresse des aufgelisteten TEP gekapselt. Basierend auf der ELTMC-Ausgabe beträgt die VXLAN-ID für diesen BD **15761386**, d. h. die ID, die im VXLAN-Paket gespeichert wird. Wenn der Datenverkehr die andere Seite erreicht, wird er entkapselt, und da die MAC-Zieladresse lokal ist, wird er vom Port im Befehl **I2 show** vom Broadcom weitergeleitet.

#### Ein BD/zwei EPGs mit jeweils einem Endpunkt in jeder EPG im selben Leaf

In diesem Abschnitt wird beschrieben, wie die Hardwareprogrammierung und der Paketfluss für zwei Endpunkte in unterschiedlichen EPGs, jedoch mit demselben BD überprüft werden. Der Datenverkehr fließt zum selben Leaf-Switch. Dies wird auch als physisches Local-to-Physical Local (PL-to-PL) Bridge-Paket bezeichnet. Sie wird *überbrückt*, da die Kommunikation zwischen zwei gekapselten VLANs möglich ist, ohne dass eine Layer 3 (L3)-Schnittstelle für das Routing erforderlich ist.

Als Erstes sollten Sie überprüfen, ob die MAC-Adressinformationen für die Quell- und Ziel-IP-Adressen der Leaf-Switches auf der erwarteten Schnittstelle erfasst werden (in diesem Fall **1/48**). Dies sind die MAC- und IP-Adressinformationen, die in diesem Beispiel verwendet werden:

- Quell-MAC-Adresse: 0050.5695.908b
- Quell-IP-Adresse: 192.168.1.50
- Ziel-MAC-Adresse: 0050.5695.bd89
- Ziel-IP-Adresse: 192.168.1.51

Geben Sie den Befehl **show mac address table** in die CLI ein, um diese Informationen zu überprüfen:

leaf1# show mac address-table | grep 908b
\* 34 0050.5695.908b dynamic - F F eth1/48
leaf1# show mac address-table | grep bd89
\* 38 0050.5695.bd89 dynamic - F F eth1/48
C h C i h C i

Geben Sie dann die Broadcom (BCM)-Shell ein, und überprüfen Sie, ob der BCM die richtigen MAC-Adressinformationen erfasst:

bcm-shell.0> 12 show
mac=00:50:56:95:bd:89 vlan=55 GPORT=0x30 modid=0 port=48/xe47
mac=00:50:56:95:90:8b vlan=54 GPORT=0x30 modid=0 port=48/xe47 Hit
Die Ausgabe zeigt, dass der BCM die Informationen zur MAC-Adresse erfasst hat. Die MACAdressen befinden sich jedoch in verschiedenen VLANs. Dies ist zu erwarten, da der
Datenverkehr vom Host mit unterschiedlichen gekapselten VLANs (unterschiedlichen EPGs)
eingeht.

Geben Sie im ELTMC ein, um die **HW\_VIanID** zu überprüfen, die in der BCM-Shell für das BD-VLAN für die beiden gekapselten VLANs angezeigt wird:

| 22 | 24 | FD_VLAN | 802.1q 538 VXLAN  | 1 8830 21 |    |     |       |      |    |
|----|----|---------|-------------------|-----------|----|-----|-------|------|----|
| 23 | 25 | BD_VLAN | Unknown 0 VXLAN   | 15826915  | 23 |     |       |      |    |
| 24 | 28 | FD_VLAN | 802.1q 537 VXLAN  | 1 8829 23 |    |     |       |      |    |
| 25 | 26 | BD_VLAN | Unknown 0 VXLAN   | 16351138  | 25 |     |       |      |    |
| 26 | 29 | FD_VLAN | 802.1q 500 VXLAN  | x 8792 25 |    |     |       |      |    |
| 27 | 27 | BD_VLAN | Unknown 0 VXLAN   | 16678779  | 27 |     |       |      |    |
| 28 | 30 | FD_VLAN | 802.1q 534 VXLAN  | 1 8826 27 |    |     |       |      |    |
| 29 | 52 | BD_VLAN | Unknown 0 VXLAN   | 15859681  | 29 |     |       |      |    |
| 31 | 47 | FD_VLAN | 802.1q 602 VXLAN  | v 9194 18 |    |     |       |      |    |
| 32 | 31 | FD_VLAN | 802.1q 292 VXLAN  | 1 8500 55 |    |     |       |      |    |
| 33 | 20 | BD_VLAN | Unknown 0 VXLAN   | 15761386  | 33 |     |       |      |    |
| 34 |    | 54      | FD_VLAN           | 802.1q    |    | 299 | VXLAN | 8507 | 54 |
| 35 | 33 | BD_VLAN | Unknown 0 VXLAN   | 16449431  | 35 |     |       |      |    |
| 38 |    | 55      | FD_VLAN           | 802.1q    |    | 300 | VXLAN | 8508 | 54 |
| 39 | 53 | FD VLAN | 802 1 g 501 VXLAN | 1 8793 29 |    |     |       |      |    |

In dieser ELTMC-Ausgabe können Sie sehen, dass die **HW\_Vlanld** für jeden Eintrag der **Access\_enc** zugeordnet ist, mit der der Datenverkehr beim Eintritt in den Switch gekennzeichnet wird (überprüfen Sie die VMware-Portgruppen, um zu überprüfen, ob er virtualisiert ist) und dass die **VLANID** das in der MAC-Adresstabelle enthaltene IP-VLAN ist. Dies ist in diesem Fall eine Bridge-Verbindung, da das BD-VLAN identisch ist (beide VLANs befinden sich im VLAN 54). Dieses Diagramm zeigt die Interaktion zwischen BCM und NorthStar:

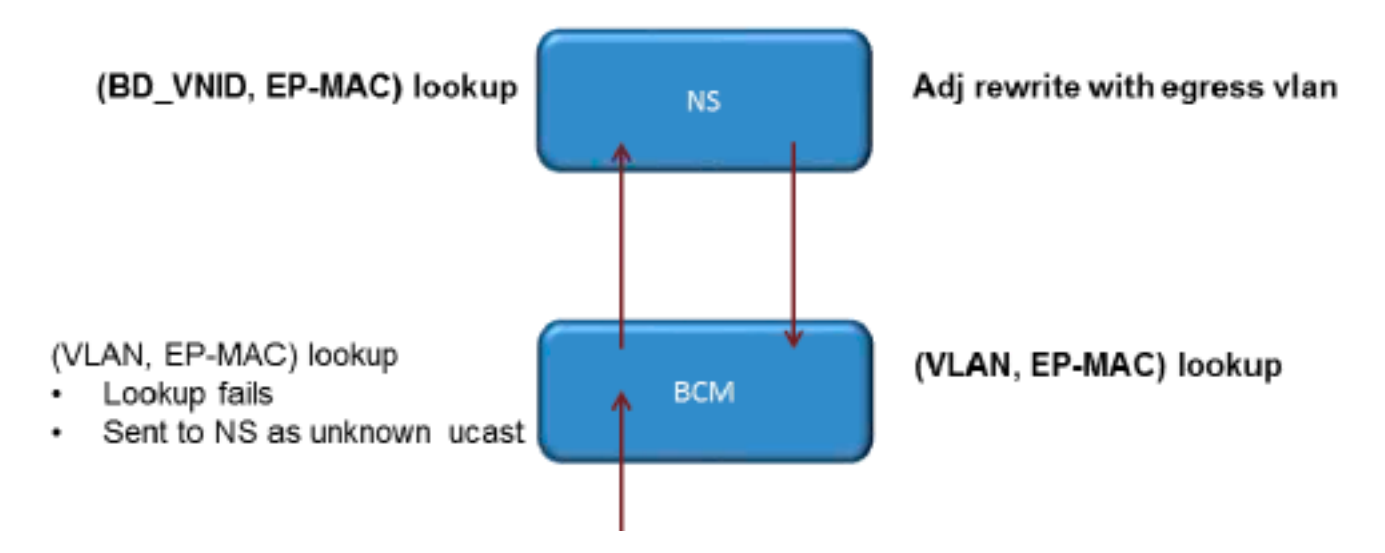

NordStar passt das Paket an und schreibt den Ausgangframe mit der **HW\_Vlanld** der Ziel-IP-Adresse um. Auf diese Weise hat der BCM einen lokalen Treffer in diesem VLAN und sendet den Frame über Port **1/48**.

# Zwei BDs/zwei EPGs mit jeweils einem Endpunkt in jeder EPG auf demselben Leaf (geroutetes Paket)

In diesem Abschnitt wird beschrieben, wie Sie die Hardwareprogrammierung und den Paketfluss für zwei Endpunkte in verschiedenen EPGs überprüfen, die unterschiedliche BDs verwenden. Der Datenverkehr fließt zum selben Leaf-Switch, muss jedoch geroutet werden. Dies wird auch als PLzu-PL-*geroutetes* Paket bezeichnet.

Als Erstes sollten Sie überprüfen, ob die MAC-Adressinformationen für die Quell- und Ziel-IP-Adressen auf dem Leaf-Switch in der erwarteten Schnittstelle erfasst wurden (in diesem Fall **1/48**). Dies sind die MAC- und IP-Adressinformationen, die in diesem Beispiel verwendet werden:

• Quell-MAC-Adresse: 0050.5695.908b

- Quell-IP-Adresse: 192.168.1.50
- Standard-Gateway: 192.168.1.1
- Ziel-MAC-Adresse: 0050.5695.bd89
- Ziel-IP-Adresse: 192.168.3.51
- Standard-Gateway: 192.168.3.1

Während Sie die MAC-Adresstabelle anzeigen können, um die L2-Informationen zu überprüfen, ist ein wichtiger Teil der Lösung für den über L3 weitergeleiteten Datenverkehr der Endpoint Manager (EPM). Der EPM ist der Prozess, der alle Endpunkte auf einem bestimmten Gerät verfolgt.

Stellen Sie sicher, dass der EPM über die beiden Endpunkte des ersten Leaf-Switches (Leaf1) verfügt:

Wie gezeigt, wird die Ziel-IP-Adresse auf Ethernet 1/48 gelernt und ist lokal auf diesem Switch.

Um detailliertere Informationen zu diesen Endpunkten zu erhalten, verbinden Sie sich mit der Linecard (LC):

leaf1# vsh\_lc module-1# show system internal epmc endpoint ip 192.168.1.50 MAC : 0050.5695.908b ::: Num IPs : 1 IP# 0 : 192.168.1.50 ::: IP# 0 flags : Vlan id : 56 ::: Vlan vnid : 8507 ::: BD vnid : 15990734 VRF vnid : 2523136 ::: phy if : 0x1a02f000 ::: tunnel if : 0 Interface : Ethernet1/48 VTEP tunnel if : N/A ::: Flags : 0x80004c04 Ref count : 5 ::: sclass : 0x2ab5 Timestamp : 02/01/1970 00:43:53.129731 last mv timestamp 12/31/1969 19:00:00.000000 ::: ep move count : 0 previous if : 0 ::: loop detection count : 0 EP Flags : local,IP,MAC,class-set,timer, Aging:Timer-type : Host-tracker timeout ::: Timeout-left : 423 ::: Hit-bit : Yes ::: Timer-reset count : 406

PD handles: Bcm l2 hit-bit : Yes [L2]: Asic : NS ::: ADJ : 0x14 ::: LST SA : 0x83a ::: LST DA : 0x83a ::: GST ING : 0xedb ::: BCM : Yes [L3-0]: Asic : NS ::: ADJ : 0x14 ::: LST SA : 0xe56 ::: LST DA : 0xe56 ::: GST ING : 0x12ae ::: BCM : Yes ::::

#### Beachten Sie die Werte VRF VNID und BD VNID.

module-1# show system internal epmc endpoint ip 192.168.3.51

MAC : 0050.5695.bd89 ::: Num IPs : 1 **IP# 0 : 192.168.3.51** ::: IP# 0 flags : Vlan id : 44 ::: Vlan vnid : 8499 ::: BD vnid : 15761386 VRF vnid : 2523136 ::: phy if : 0x1a02f000 ::: tunnel if : 0 Interface : Ethernet1/48 VTEP tunnel if : N/A ::: Flags : 0x80004c04 Ref count : 5 ::: sclass : 0x8004 Timestamp : 02/01/1970 00:43:53.130524 last mv timestamp 12/31/1969 19:00:00.000000 ::: ep move count : 0 previous if : 0 ::: loop detection count : 0 EP Flags : local, IP, MAC, class-set, timer, Aging:Timer-type : Host-tracker timeout ::: Timeout-left : 532 ::: Hit-bit : Yes ::: Timer-reset count : 1 PD handles: Bcm 12 hit-bit : Yes [L2]: Asic : NS ::: ADJ : 0x15 ::: LST SA : 0x28e ::: LST DA : 0x28e ::: GST ING : 0xd33 ::: BCM : Yes [L3-0]: Asic : NS ::: ADJ : 0x15 ::: LST SA : 0x497b ::: LST DA : 0x497b :::

GST ING : 0x1e98 ::: BCM : Yes ::::

Der **VRF-VNID-**Wert in dieser Ausgabe ist derselbe, da beide Routen Teil derselben VRF-Instanz (Virtual Routing and Forwarding) in der Routing-Tabelle sind (gleicher Kontext). Der **BD**-Wert ist unterschiedlich, da sich die beiden Endpunkte in unterschiedlichen BDs befinden.

So wie Sie die NorthStar-Tabellen zur Überprüfung der Hardwareprogrammierung für die MAC-Adressen auf L2-Ebene angezeigt haben, können Sie das Gleiche tun, um die L3-Tabelle zu überprüfen:

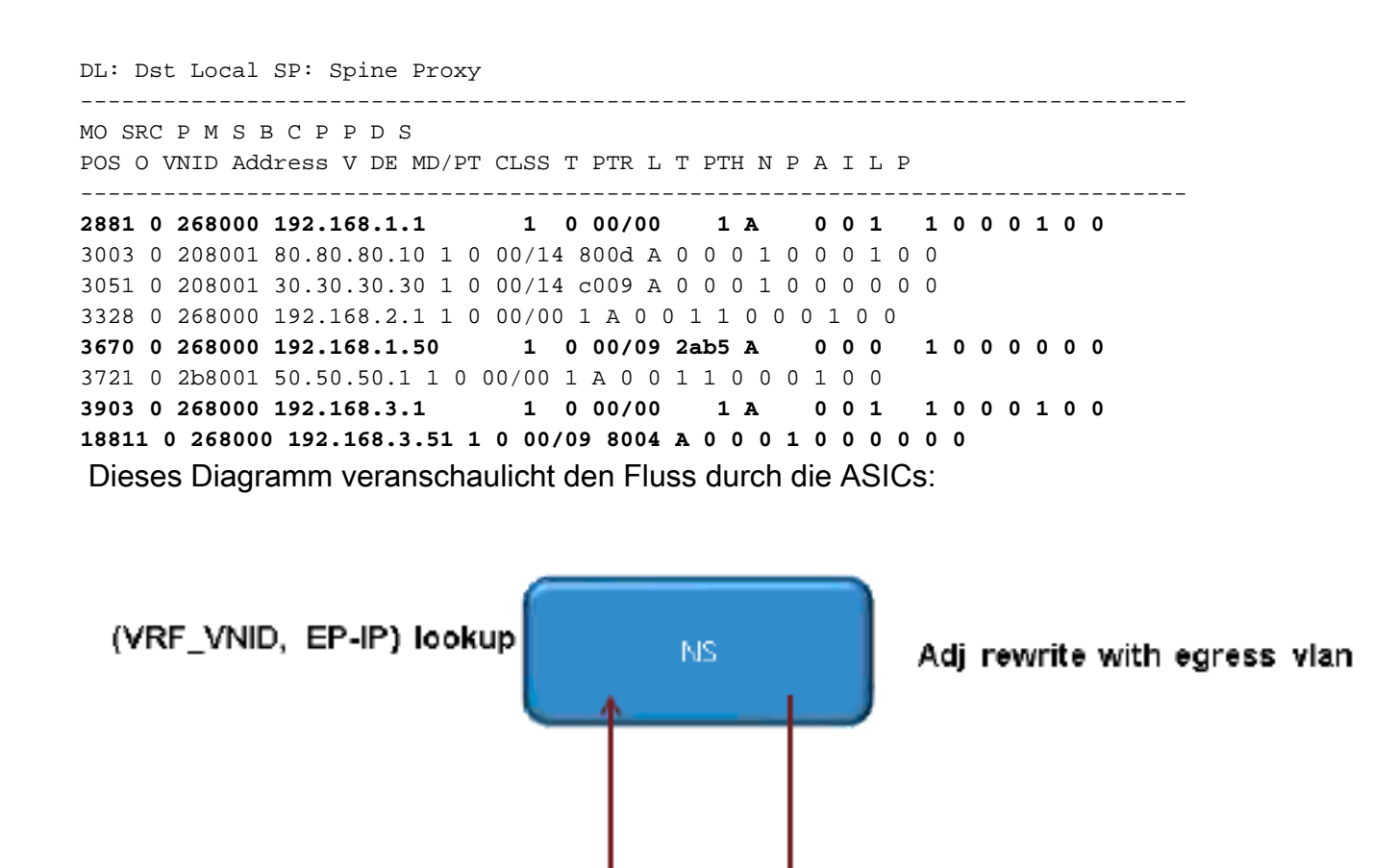

BCM.

(BCM\_VRF, EP-IP) lookup

(VLAN, MAC)∐ookup • DMAC is SVI MAC